## O que fazer para gerar uma transferência (TV10) gerando despesas?

🕑 Esta documentação aplica-se apenas à versão 23 do WinThor, a qual a PC Sistemas oferece suporte. Para atualizar o WinThor clique aqui. 👀

Para gerar uma transferência (TV10) gerando despesas na rotina 316 - Digitar Pedido de Venda, é necessário:

- 1) Selecionar a opção S na coluna Tp.10 da planilha apresentada na rotina 308;
- 2) Acesse a rotina 316 Digitar Pedido de Venda;
- 3) Selecione o cliente, pressione a tecla F10;

4) Selecione o Tipo de Venda 10 no filtro Tipo venda e marque a opção Gerar Despesas que será habilitada, conforme tela a seguir:

| 316 - Digitar Pedido de Venda - B A L C A O                                                                                                    | ? ☑ _ □ ×                                                                                                    |
|----------------------------------------------------------------------------------------------------|----------------------------------------------------------------------------------------------------|
| Nº Pedido     Data     Filial     Tipo venda     Será utilizado o CFOP de venda       162000536     15/10/2014     1     ▼     10     Transferência       Cabec. (F4)     Itens(F5)     Tabela(F6)     Total(F7)     Transferência                                                                                                    | a. Trans. Entrada Atalhos                                                                                                    |
| Dados do Cliente         Informações Adicionais         CNPJ/CPF         In           Código         Cliente         Informações Adicionais         CNPJ/CPF         In           7330         A & D MEDICAMENTOS LTDA EPP         37.373.453/0001-73         1           Limite de crédito         Limite sazonal         Crédito disponível         Créditos cliente         Ramo de atividade           0,00         0,00         -463,26         0,00          7 - FARMACIAS DIRE           Endereço         Número         Bairro         Pairco         Pairco           PCA DO TRBALHADOR N. 182         CENTRO         CENTRO         CENTRO | Inscrição estadual Inscrição municipal Filial NF<br>02382964 ISENTA I<br>TAS Orde UF<br>IPORA UF                                                            |
| Condicões de Pagamento     Parcelas (1 a 12)       Cobranca     Plano de pagamento       CH     Vir. mín. cobrança       0,00                                                                                                    | VIr. mín. plano pagto.                                                                                                    |
| Dados RCA     Pedido RCA       Código     RCA       162     RICARDO DE O. SOARES - GO - (V)       Dados de Transportes     Contratos       Manifesto     Profissionais       Ciente TVB       Frete Despacho       I C FOB     C Gratuito C Terceiro       Transportadora     Tra Gratuito C Terceiro                                                                                                    | Previsão de Faturamento<br>Data 15/10/2014 IS<br>( 2 ) Mensagens RCA                                                                                        |
| Transp. Redespacho  Motorista veículo UF veículo UF veículo Placa Redespacho C CIF C FOB                                                                                                    | Cliente: 6960 - DENNIS AGUIAR & CIA LTDA Estorno<br>Total de Título do Cliente Título : 84332 - 1. Valor<br>Estorno : 6.802.44 Cobrança : CHD1. Alinea : 11 |
| Inf. técnicas Inf. últ.venda Mix diente<br>Totalização                                                                                                    |                                                                                                    |
| Itens     Valor tabela     % Desconto     Valor desconto     Valor pedido       0     0,00     0,00     0,00     0,00     0,00       Peso (Kg)     % Lucro     Conta-corrente     0,00     0,00       0,00     0,00     0,00     0,00     0,00       Pontos Campanha : 0,00     Crédito Disponível: -463,26     VI.Comissão : 0,0                                                                                                    | Valor atendido<br>0,00 F11 - Moedas F12 - Orçamento                                                                                                    |

5) Insira os itens do pedido na aba Itens(F5) e clique F2 - Gravar.